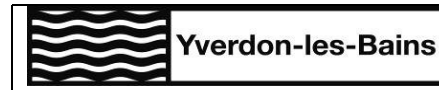

Mode d'emploi NovaTime

Ressources Humaines Case postale CH-1401 Yverdon-les-Bains pour utilisation sur ordinateur, tablette ou smartphone

## VALIDER, MODIFIER OU REFUSER EN MASSE LES DONNEES SAISIES PAR LE/LA COLLABORATEUR-TRICE

## **OUVRIR LE MENU « VALIDATION GLOBALE »**

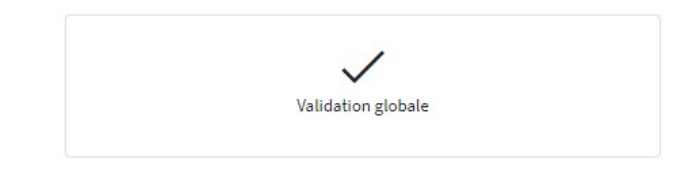

## **CONTROLER, MODIFIER**

- 1. Choisir le mois concerné
- 2. Toutes les lignes saisies s'affichent
- 3. Dans « statut à sélectionner », vous devez filtrer par statut, afin que ne s'affiche uniquement les données en attente de votre validation
- 4. Le symbole « + » en début de ligne permet d'afficher le détail des dates
- 5. Contrôler le nombre
- 6. Contrôler l'unité

2

7. Contrôler la section analytique

| 4      | Pe       | ériode Octobre 2021 | ✓ Date début 01.10.2021 | Dote fin 31.10.202           | 21 🛱 Statut<br>selectionne | Tous 3 ~                     |                 |
|--------|----------|---------------------|-------------------------|------------------------------|----------------------------|------------------------------|-----------------|
| Nom    | Prénom   | Qantité             | Nature                  | Unité                        | Section                    | Statut                       | Valider\Refuser |
| + Nova | Time     | ₅ 5                 | Heures                  | Jardins auxiliaires 441-12 6 | 7                          | En attente de validation N+1 |                 |
| + Nova | Time     | 20                  | Heures                  | Voirie auxiliaires 431-12    |                            | En attente de validation N+1 |                 |
| + Nova | Time     | 3                   | Piquet jour             | Voirie auxiliaires 431-12    |                            | Validé RH                    |                 |
| + Test | Novatime | 2                   | Heures                  | RH auxiliaires 130-12        |                            | En attente de validation N+1 |                 |

## VALIDER, REFUSER OU RENVOYER POUR CORRECTION

|                |                |             | recherche | 9999         |
|----------------|----------------|-------------|-----------|--------------|
| × Refuser tous | ✓ Valider tous | Enregistrer | Exporter  | Exporter Pdf |
| ~              | 1              |             |           |              |
|                |                |             |           |              |

« Valider tous » permet de valider toutes les lignes affichées en un seul clic

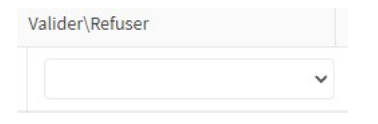

Le menu déroulant à la fin de chaque ligne permet également des actions individuelles suivies d'une confirmation à l'aide du bouton